# Hurtigveiledning Ceraphant PTC31B, PTP31B, PTP33B IO-Link

Prosesstrykkmåling

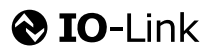

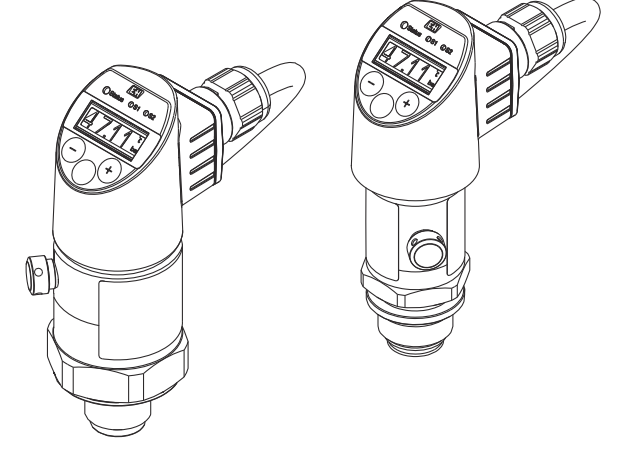

Disse anvisningene er en hurtigveiledning; de er ikke en erstatning for bruksanvisningen som gjelder enheten.

Du finner detaljert informasjon om enheten i bruksanvisningen og annen dokumentasjon: Tilgjengelig for alle enhetsversjoner via:

- Internett: www.endress.com/deviceviewer
- Smarttelefon/nettbrett: Endress+Hauser Operations App

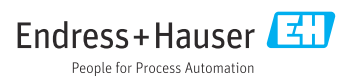

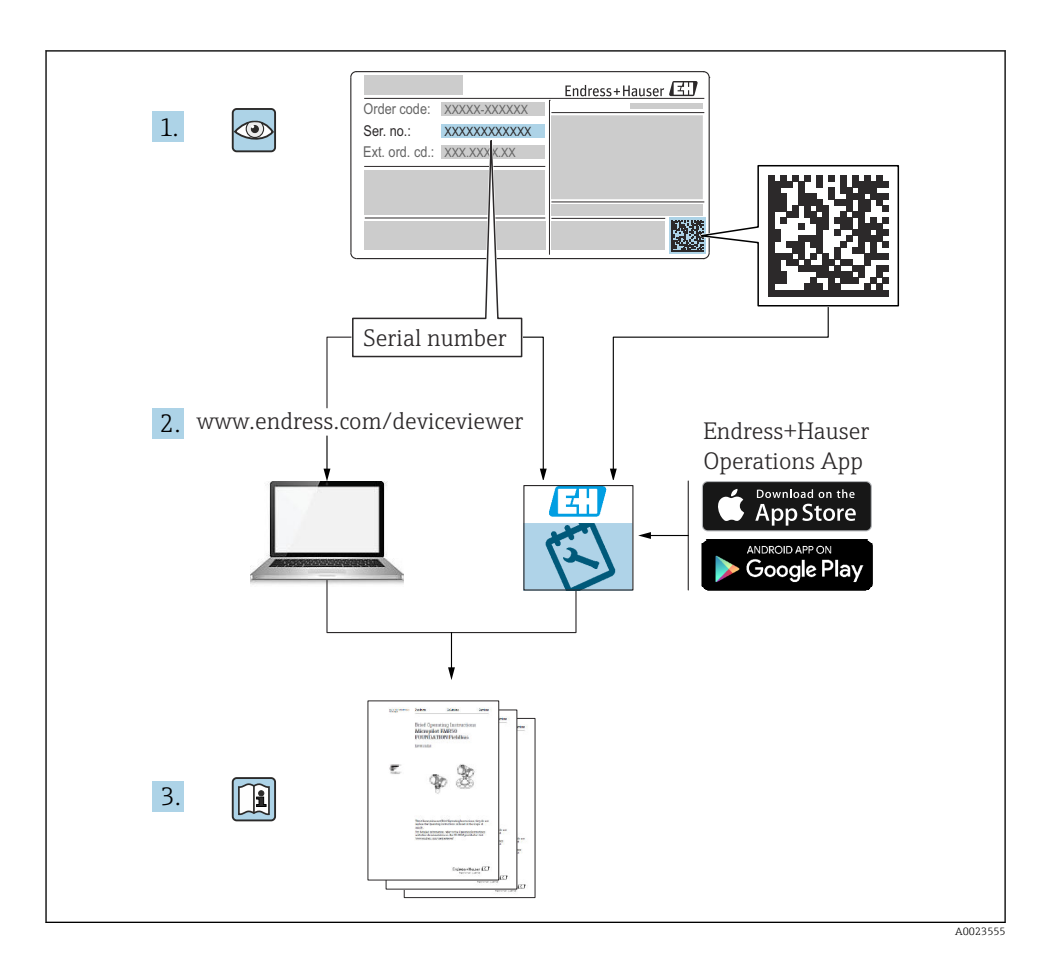

# Innholdsfortegnelse

| <b>1</b><br>1.1<br>1.2<br>1.3<br>1.4<br>1.5                      | Om dette dokumentet<br>Dokumentets funksjon<br>Benyttede symboler<br>Dokumentasjon<br>Termer og forkortelser<br>Neddreiningsberegning                                                                                                    | ••• 4<br>• 4<br>• 5<br>• 6<br>•• 7                             |
|------------------------------------------------------------------|----------------------------------------------------------------------------------------------------|----------------------------------------------------------------|
| <b>2</b><br>2.1<br>2.2<br>2.3<br>2.4<br>2.5                      | Grunnleggende sikkerhetsanvisninger<br>Krav til personalet<br>Tiltenkt bruk<br>Arbeidssikkerhet<br>Driftssikkerhet<br>Produktsikkerhet                                                                                                    | . 8<br>8<br>8<br>8<br>. 9<br>. 9                               |
| 3                                                                | Produktbeskrivelse                                                                                                    | . 9                                                            |
| <b>4</b><br>4.1<br>4.2<br>4.3<br><b>5</b><br>5.1                 | Mottakskontroll og identifisering av produktet         Mottakskontroll         Produktidentifikasjon         Oppbevaring og transport         Installasjon         Installasjonsvilkår                                                                                                    | . 9<br>. 9<br>. 10<br>. 10<br>. 11                             |
| 5.2<br>5.3<br>5.4<br>5.5                                         | Innflytelse på installasjonsposisjonen<br>Monteringssted .<br>Monteringsanvisninger for oksygenanvendelser<br>Kontroll etter installasjon                                                                                                    | 11<br>12<br>13<br>13                                           |
| 6.1<br>6.2<br>6.3<br>6.4                                         | Elektrisk tilkobling<br>Tilkobling av måleenheten<br>Koblingskapasitet<br>Tilkoblingsdata<br>Kontroll etter tilkobling                                                                                                    | 13<br>13<br>17<br>17<br>17<br>18                               |
| <b>7</b><br>7.1<br>7.2<br>7.3<br>7.4<br>7.5<br>7.6<br>7.7<br>7.8 | Betjeningsalternativer<br>Betjening med betjeningsmeny<br>Betjening med lokalt display .<br>Generell verdijustering og avvisning av ulovlige oppføringer .<br>Navigering og valg fra liste .<br>Låsing og opplåsing .<br>Navigeringseksempler .<br>Statuslysdioder .<br>Tilbakestilling til fabrikkinnstillinger (tilbakestilling) . | 18<br>18<br>20<br>21<br>21<br>22<br>22<br>24<br>24<br>24<br>25 |
| 8                                                                | Systemintegrering                                                                                                    | 25                                                             |
| <b>9</b><br>9.1<br>9.2<br>9.3<br>9.4<br>9.5<br>9.6               | Idriftsetting         Funksjonskontroll         Idriftsetting med betjeningsmeny         Konfigurasjon av trykkmåling         Utførelse av posisjonsjustering         Konfigurasjon av prosessovervåking         Brukseksempler                                                                                                    | 25<br>26<br>26<br>27<br>29<br>32<br>33                         |
| 10                                                               | Oversikt over betjeningsmenyen for lokalt display                                                                                                    | 33                                                             |
| 11                                                               | Oversikt over IO-Link-betjeningsmenyen                                                                                                    | 36                                                             |

## 1 Om dette dokumentet

## 1.1 Dokumentets funksjon

Hurtigveiledningen inneholder all vesentlig informasjon som omfatter alt fra mottakskontroll til første idriftsetting.

## 1.2 Benyttede symboler

#### 1.2.1 Sikkerhetssymboler

| Symbol    | Betydning                                                                                                    |  |
|-----------|----------------------------------------------------------------------------------------------------|--|
|           | <b>FARE!</b><br>Dette symbolet varsler deg om en farlig situasjon. Hvis denne situasjonen ikke unngås, vil den<br>føre til alvorlig personskade eller døden.               |  |
| ADVARSEL  | ADVARSEL!<br>Dette symbolet varsler deg om en farlig situasjon. Hvis denne situasjonen ikke unngås, kan<br>den føre til alvorlig eller dødelig personskade.                |  |
|           | <b>FORSIKTIG!</b><br>Dette symbolet varsler deg om en farlig situasjon. Hvis denne situasjonen ikke unngås, kan<br>den føre til mindre eller middels alvorlig personskade. |  |
| LES DETTE | MERKNAD!<br>Dette symbolet inneholder informasjon om prosedyrer og andre fakta som ikke fører til<br>personskade.                                                          |  |

#### 1.2.2 El-symboler

| Symbol | Betydning                                                                                                    | Symbol   | Betydning                                                                                                    |
|--------|----------------------------------------------------------------------------------------------------|----------|----------------------------------------------------------------------------------------------------|
|        | Beskyttelsesjordtilkobling<br>Et tilkoblingspunkt som må være<br>koblet til jord før andre tilkoblinger<br>gjøres. | <u> </u> | Jordforbindelse<br>Et tilkoblingspunkt som, så vidt<br>operatøren angår, er koblet til jord via<br>et jordingssystem. |

#### 1.2.3 Verktøysymboler

| Symbol   | Betydning  |
|----------|------------|
| Ŕ        | Fastnøkkel |
| A0011222 |            |

#### 1.2.4 Symboler for ulike typer informasjon

| Symbol | Betydning                                                                   | Symbol                            | Betydning                                             |
|--------|-----------------------------------------------------------------------------|-----------------------------------|-------------------------------------------------------|
|        | <b>Tillatt</b><br>Prosedyrer, prosesser eller handlinger<br>som er tillatt. | i                                 | <b>Tips</b><br>Angir at dette er tilleggsinformasjon. |
| X      | Forbudt<br>Prosedyrer, prosesser eller handlinger<br>som er forbudt.        | <b>1.</b> . <b>2.</b> . <b>3.</b> | Trinn i en fremgangsmåte                              |
|        | Henvisning til dokumentasjon                                                | ∟                                 | Resultat av et trinn                                  |
|        | Illustrasjonshenvisning                                                     |                                   | Visuell kontroll                                      |
|        | Sidehenvisning                                                              |                                   |                                                       |

#### 1.2.5 Symboler i illustrasjoner

| Symbol      | Betydning                |  |
|-------------|--------------------------|--|
| 1, 2, 3     | Elementnummer            |  |
| 1. , 2. , 3 | Trinn i en fremgangsmåte |  |
| A, B, C,    | Visning                  |  |

## 1.3 Dokumentasjon

De nevnte dokumenttypene er tilgjengelige: I nedlastingsområdet på Endress+Hausers nettsted: www.endress.com → Download

#### 1.3.1 Teknisk informasjon: planleggingshjelp for din enhet

PTC31B: TI01130P

PTP31B: TI01130P

PTP33B: TI01246P

Dokumentet inneholder alle tekniske data om enheten og gir en oversikt over tilbehør og andre produkter som kan bestilles til enheten.

#### 1.3.2 Bruksanvisning: omfattende referanse

Enheter med IO-Link: BA01911P

Denne bruksanvisningen inneholder all informasjon som kreves under de ulike fasene i enhetens levetid: identifisering av produktet, mottakskontroll og lagring, montering, tilkobling, betjening, idriftsetting, feilsøking, vedlikehold og avhending.

## 1.4 Termer og forkortelser

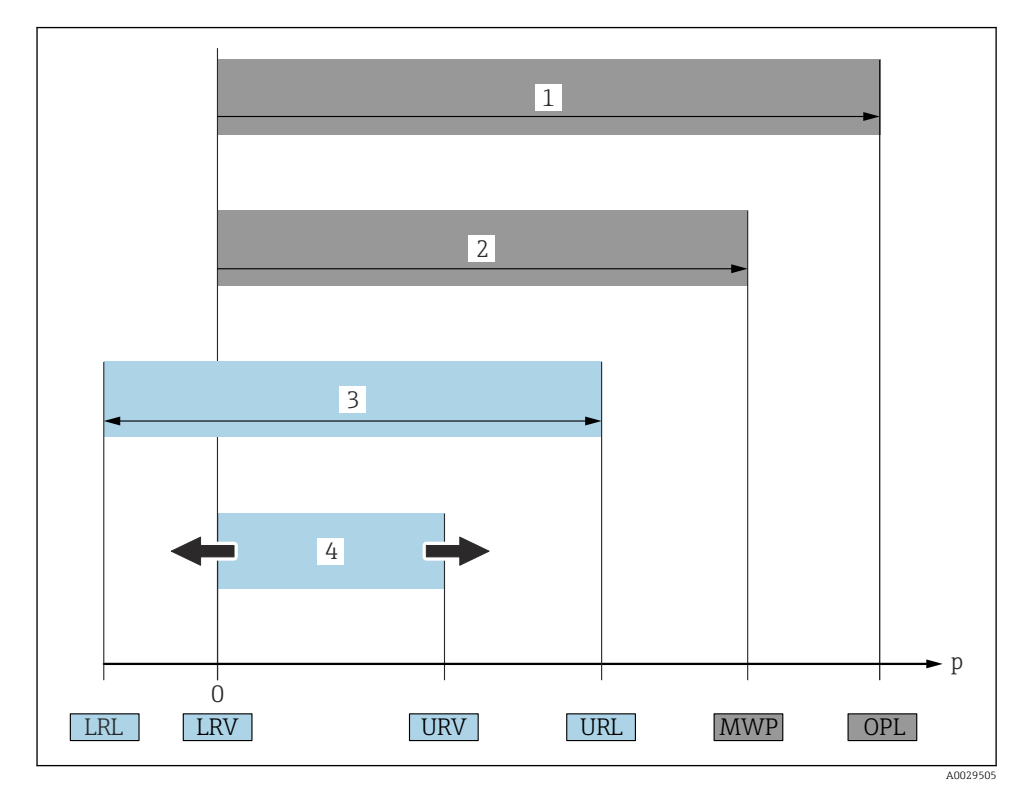

| Element | Term/forkortelse            | Forklaring                                                                                                    |
|---------|-----------------------------|----------------------------------------------------------------------------------------------------|
| 1       | OPL.                        | OPL (overtrykkgrense = sensoroverbelastningsgrense) for måleenheten avhenger<br>av laveste nominelle element, med hensyn til trykk, for de valgte komponentene,<br>dvs. prosesstilkoblingen må tas med i betraktningen i tillegg til målecellen.<br>Overhold også trykk-temperatur-avhengighet. De relevante standardene og<br>tilleggsmerknadene finnes i avsnittet «Trykkspesifikasjoner» i bruksanvisningen.<br>OPL kan bare brukes en begrenset periode.                  |
| 2       | MWP                         | MWP (største arbeidstrykk) for sensorene avhenger av laveste nominelle<br>element, med hensyn til trykk, for de valgte komponentene, dvs.<br>prosesstilkoblingen må tas med i betraktningen i tillegg til målecellen. Overhold<br>også trykk-temperatur-avhengighet. De relevante standardene og<br>tilleggsmerknadene finnes i avsnittet «Trykkspesifikasjoner» i bruksanvisningen.<br>MWP kan anvendes på enheten en ubegrenset periode.<br>MWP finnes også på typeskiltet. |
| 3       | Største<br>sensormåleområde | Spenn mellom LRL og URL<br>Dette sensormåleområdet tilsvarer største kalibrerbare/justerbare spenn.                                                                                                    |

| Element | Term/forkortelse        | Forklaring                                                                                                    |
|---------|-------------------------|----------------------------------------------------------------------------------------------------|
| 4       | Kalibrert/justert spenn | Spenn mellom LRV og URV<br>Fabrikkinnstilling: 0 til URL<br>Andre kalibrerte spenn kan bestilles som tilpassede spenn. |
| p       | -                       | Trykk                                                                                                    |
| -       | LRL                     | Grense for nedre område                                                                                                |
| -       | URL                     | Grense for øvre område                                                                                                 |
| -       | LRV                     | Verdi for nedre grense                                                                                                 |
| -       | URV                     | Verdi for øvre grense                                                                                                  |
| -       | TD (turn down)          | Reduksjonsoversetning<br>Eksempel – se følgende avsnitt.                                                               |

## 1.5 Neddreiningsberegning

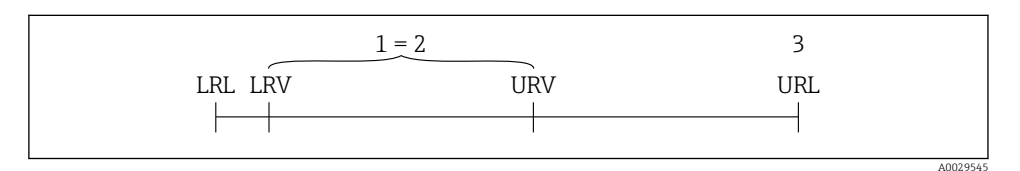

- 1 Kalibrert/justert spenn
- 2 Nullpunktsbasert spenn
- 3 URL-sensor

#### Eksempel

- Sensor:10 bar (150 psi)
- Verdi for øvre område (URL) = 10 bar (150 psi)

Neddreining (TD):

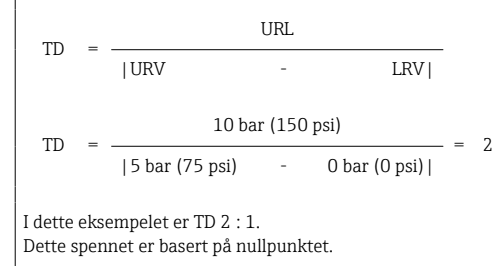

- Kalibrert/justert spenn: 0 5 bar (0 75 psi)
- Verdi for nedre område (LRV) = 0 bar (0 psi)
- Verdi for øvre område (URV) = 5 bar (75 psi)

## 2 Grunnleggende sikkerhetsanvisninger

## 2.1 Krav til personalet

Følgende krav stilles til personalet:

- Fagpersonale: Må de ha relevante kvalifikasjoner for denne spesifikke funksjonen og oppgaven.
- Må være autorisert av anleggoperatøren.
- Må være kjent med de nasjonale forskriftene.
- ► Før arbeidsstart: Må ha lest og forstått alle anvisningene i bruksanvisningen og tilleggsdokumentasjon samt sertifikatene (avhengig av bruksområdet).
- ▶ Må overholde alle anvisninger og regelverket.

## 2.2 Tiltenkt bruk

#### 2.2.1 Bruksområde og medier

Ceraphant er en trykkbryter for måling og overvåking av absolutt- og relativtrykk i industrianlegg. De prosesstangerende materialene i måleenheten må være tilstrekkelig motstandsdyktig overfor mediet.

Måleenheten kan brukes til følgende målinger (prosessvariabler)

- i samsvar med grenseverdiene angitt under «Tekniske data»
- i samsvar med betingelsene angitt i denne håndboken.

#### Målte prosessvariabler

relativtrykk eller absoluttrykk

#### Beregnet prosessvariabel

Trykk

#### 2.2.2 Feil bruk

Produsenten er ikke ansvarlig for skade som oppstår på grunn av feil eller ikke-tiltenkt bruk.

Verifisering ved spesialtilfeller:

For spesialvæsker og væsker for rengjøring gir Endress+Hauser hjelp til å kontrollere korrosjonsmotstanden til de prosesstangerende materialene, men aksepterer ingen garanti eller ansvar.

#### 2.2.3 Restrisikoer

Under drift kan huset nå en temperatur nær prosesstemperaturen.

Forbrenningsfare ved kontakt med overflater!

 Ved forhøyede prosesstemperaturer må du sikre beskyttelse mot kontakt for å hindre forbrenning.

## 2.3 Arbeidssikkerhet

Ved arbeid på og med enheten:

▶ Bruk personlig verneutstyr i samsvar med nasjonale forskrifter.

► Slå av forsyningsspenningen før du kobler til enheten.

## 2.4 Driftssikkerhet

Fare for personskade!

- Enheten må bare brukes når den er i god teknisk og feilsikker stand.
- Operatøren har ansvar for at driften foregår uten interferens.

#### Modifikasjon av enheten

Uautorisert modifikasjon av enheten er ikke tillatt og kan føre til uforutsett fare.

► Hvis det likevel skulle være behov for modifikasjoner, må Endress+Hauser kontaktes.

#### Fareområde

For å eliminere fare for personer eller anlegget når enheten brukes i det godkjenningsrelaterte området (f.eks. trykkutstyrsikkerhet):

 Kontroller typeskiltet for å se om den bestilte enheten kan benyttes til sin tiltenkte bruk i det godkjenningsrelaterte området.

## 2.5 Produktsikkerhet

Denne måleenheten er bygd og testet i samsvar med god ingeniørpraksis og teknikkens stand og sendt fra fabrikken i driftsikker stand.

Den oppfyller generelle sikkerhetsstandarder og lovpålagte krav. Den er også i samsvar med EU-direktivene oppført i den enhetsspesifikke EU-samsvarserklæringen. Endress+Hauser bekrefter dette ved å påføre CE-merket på enheten.

## 3 Produktbeskrivelse

Se bruksanvisningen.

## 4 Mottakskontroll og identifisering av produktet

## 4.1 Mottakskontroll

- Er bestillingskoden på pakkseddelen identisk med bestillingskoden på produktetiketten?
- Er varene uskadde?
- Samsvarer dataene på typeskiltet med ordrespesifikasjonene og pakkseddelen?
- Eventuelt (se typeskiltet): Følger sikkerhetsanvisningene (XA) vedlagt?
- Er dokumentasjonen tilgjengelig?

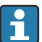

Hvis én av disse betingelsene ikke er til stede, må du kontakte Endress+Hausers salgskontor.

## 4.2 Produktidentifikasjon

Følgende alternativer er tilgjengelige for identifisering av måleenheten:

- Spesifikasjoner på typeskilt
- Bestillingskode med detaljer om enhetsfunksjonene på pakkseddelen
- Angi serienumrene fra typeskiltene i W@M Device Viewer (www.endress.com/deviceviewer): All informasjon om måleenheten vises.

En oversikt over den tekniske dokumentasjonen fås ved at du angir serienummeret fra typeskiltene i *W@M Device Viewer* (www.endress.com/deviceviewer)

#### 4.2.1 Produsentens adresse

Endress+Hauser SE+Co. KG Hauptstraße 1 79689 Maulburg, Tyskland Produksjonssted: Se typeskilt.

#### 4.2.2 Typeskilt

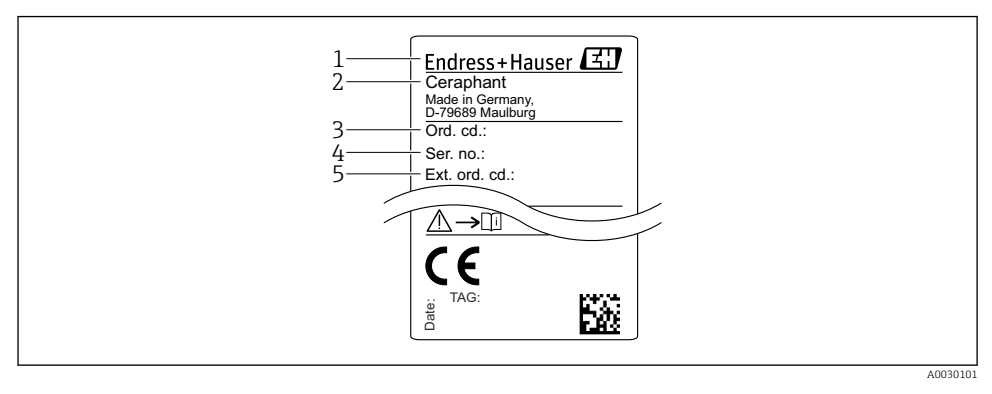

- 1 Produsentens adresse
- 2 Enhetsnavn
- 3 Bestillingsnummer
- 4 Serienummer
- 5 Utvidet bestillingsnummer

## 4.3 Oppbevaring og transport

### 4.3.1 Oppbevaringsbetingelser

Bruk originalemballasje.

Oppbevar måleenheten under rene og tørre forhold og beskyttet mot skade forårsaket av støt (EN 837-2).

#### Oppbevaringstemperaturområde

-40 - +85 °C (-40 - +185 °F)

#### 4.3.2 Transport av produktet frem til målepunktet

#### **ADVARSEL**

#### Feil transport!

Hus og membran kan bli skadet, og det er fare for personskade!

 Transporter måleenheten til målepunktet i originalemballasjen eller ved prosesstilkoblingen.

## 5 Installasjon

## 5.1 Installasjonsvilkår

- Fukt må ikke trenge inn i huset ved montering, ved elektrisk tilkobling og under drift.
- Ikke rengjør eller berør prosessmembraner med harde og/eller spisse gjenstander.
- Fjern prosessmembranbeskyttelsen først like før installasjon.
- Trekk alltid kabelinnføringen godt til.
- Rett kabelen og koblingen nedover om mulig for å hindre fukt i å trenge inn (f.eks. regneller kondensvann).
- Beskytt hus mot slag.
- For enheter med relativtrykksensor gjelder følgende:

### LES DETTE

Hvis en oppvarmet enhet kjøles i løpet av en rengjøringsprosess (f.eks. med kaldt vann), oppstår et vakuum en kort stund og får fukt til å trenge inn i sensoren via trykkutligningselementet (1).

Enheten kan bli ødelagt!

Hvis dette skjer, må du montere enheten slik at trykkutligningselementet (1) om mulig peker nedover i en vinkel eller til siden.

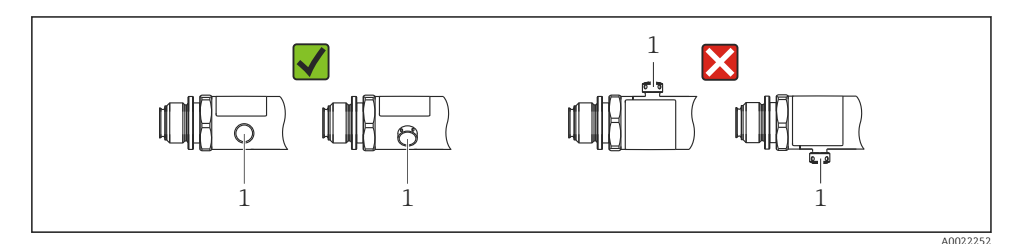

5.2 Innflytelse på installasjonsposisjonen

Alle orienteringer er mulige. Men orienteringen kan forårsake en nullpunktsforskyvning, dvs. måleverdien viser ikke null når beholderen er tom eller delvis full.

|--|

A0024708

| Туре                      | Prosessmembranens akse er                  | Prosessmembran peker          | Prosessmembran peker          |
|---------------------------|--------------------------------------------|-------------------------------|-------------------------------|
|                           | horisontal (A)                             | oppover (B)                   | nedover (C)                   |
| PTP31B<br>PTP33B          | Kalibreringsposisjon, ingen<br>innflytelse | Opp til +4 mbar (+0.058 psi)  | Opp til –4 mbar (–0.058 psi)  |
| PTC31B                    | Kalibreringsposisjon, ingen                | Opp til                       | Opp til                       |
| < 1 bar (15 psi)          | innflytelse                                | +0.3 mbar (+0.0044 psi)       | -0.3 mbar (-0.0044 psi)       |
| PTC31B<br>≥1 bar (15 psi) | Kalibreringsposisjon, ingen<br>innflytelse | Opp til +3 mbar (+0.0435 psi) | Opp til –3 mbar (–0.0435 psi) |

En posisjonavhengig nullpunktsforskyvning kan korrigeres på enheten.

### 5.3 Monteringssted

#### 5.3.1 Trykkmåling

#### Trykkmåling i gasser

Monter enheten med avstengingsenheten over tappepunktet slik at eventuell kondens kan strømme inn i prosessen.

#### Trykkmåling i damper

Til trykkmåling i damper må du bruke en sifong. Sifongen reduserer temperaturen til nesten omgivelsestemperatur. Monter fortrinnsvis enheten med avstengingsenheten og sifongen under tappepunktet.

Fordel:

- Definert vannsøyle forårsaker bare mindre/ubetydelige målefeil og
- bare mindre/ubetydelige varmeinnflytelser på enheten.

Montering over tappepunktet er også tillatt.

Legg merke til høyeste tillatte omgivelsestemperatur for giveren!

Ta hensyn til innflytelsen av den hydrostatiske vannsøylen.

#### Trykkmåling i væsker

Monter enheten med en avstengingsenhet og sifong under eller i samme høyde som tappepunktet.

Fordel:

- Definert vannsøyle forårsaker bare mindre/ubetydelige målefeil og
- luftbobler kan slippes ut i prosessen.

Ta hensyn til innflytelsen av den hydrostatiske vannsøylen.

#### 5.3.2 Nivåmåling

- Alltid installer enheten under det laveste målepunktet.
- Ikke installer enheten i følgende posisjoner:
  - I fyllestrømmen
  - I tankutløpet
  - i en pumpes sugeområde
  - Eller ved et punkt i tanken som kan påvirkes av trykkimpulser fra røreverket.
- En funksjonsprøving kan utføres enklere hvis du monterer enheten nedstrøms fra en avstengingsenhet.

### 5.4 Monteringsanvisninger for oksygenanvendelser

Se bruksanvisningen.

## 5.5 Kontroll etter installasjon

| Er enheten uskadd (visuell inspeksjon)?                                                                    |
|----------------------------------------------------------------------------------------------------|
| Samsvarer enheten med målepunktspesifikasjonene?<br>For eksempel:<br>• Prosesstemperatur<br>• Prosesstrykk |
| <ul><li>Omgivelsestemperaturområde</li><li>Måleområde</li></ul>                                            |
| Stemmer identifikasjonen og etikkene for målepunktet overens (visuell inspeksjon)?                         |
| Er enheten tilstrekkelig beskyttet mot nedbør og direkte sollys?                                           |
| Er festeskruen godt trukket til?                                                                           |
| Peker trykkutligningselementet nedover i en vinkel eller til siden?                                        |
| For å hindre fukt i å trenge inn må du kontrollere at tilkoblingskablene/pluggene peker nedover.           |

## 6 Elektrisk tilkobling

## 6.1 Tilkobling av måleenheten

#### 6.1.1 Klemmetilordning

#### **ADVARSEL**

#### Fare for personskade på grunn av ukontrollert aktivering av prosesser!

- ► Slå av strømforsyningen før du kobler til enheten.
- ▶ Påse at nedstrømsprosesser ikke startes utilsiktet.

### **ADVARSEL**

#### Elektrisk sikkerhet er kompromittert av en uriktig tilkobling!

- ▶ I samsvar med IEC/EN61010 må enheten ha en separat effektbryter.
- Enheten må betjenes med en 630 mA finsikring (treg).
- Maksimumsstrømmen er begrenset til li = 100 mA av giverens strømforsyningsenhet når enheten brukes i en egensikker krets (Ex ia).
- Beskyttelseskretser mot omvendt polaritet er integrert.

#### LES DETTE

#### Skade på analoginngang for PLS ved uriktig tilkobling

▶ Ikke koble enhetens aktive PNP-koblingsutgang til 4–20 mA-inngangen av en PLS.

Koble til enheten i følgende rekkefølge:

- 1. Kontroller at forsyningsspenningen tilsvarer forsyningsspenningen angitt på typeskiltet.
- 2. Koble til enheten i samsvar med følgende diagram.

Slå på forsyningsspenning.

#### 1 x PNP-bryterutgang R1 (ikke med IO-Link-funksjon)

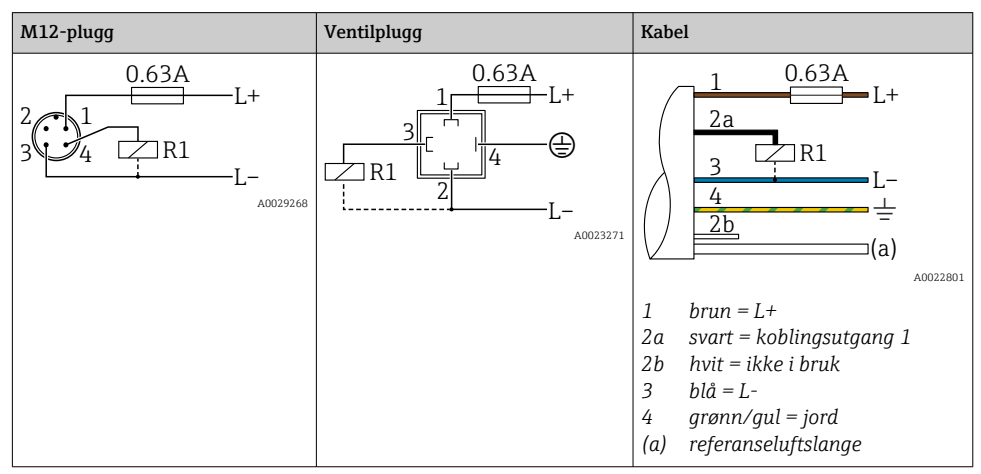

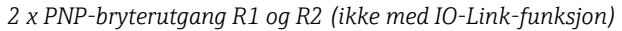

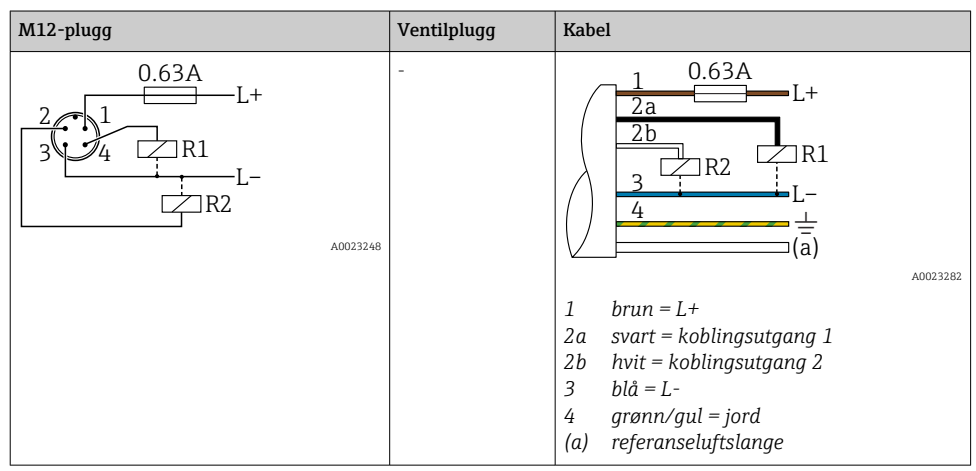

IO-Link: 2 x PNP-bryterutgang R1 og R2

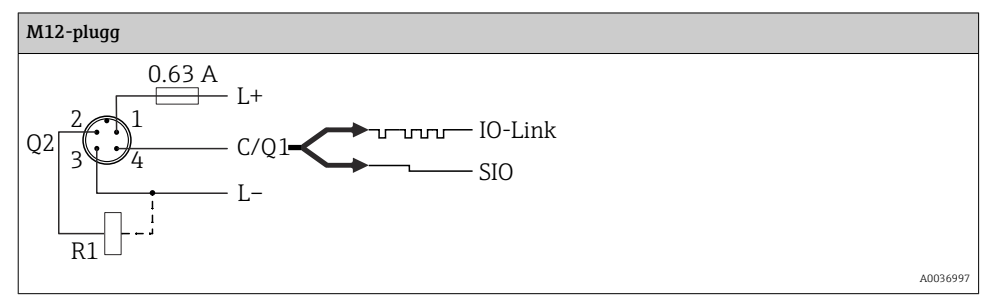

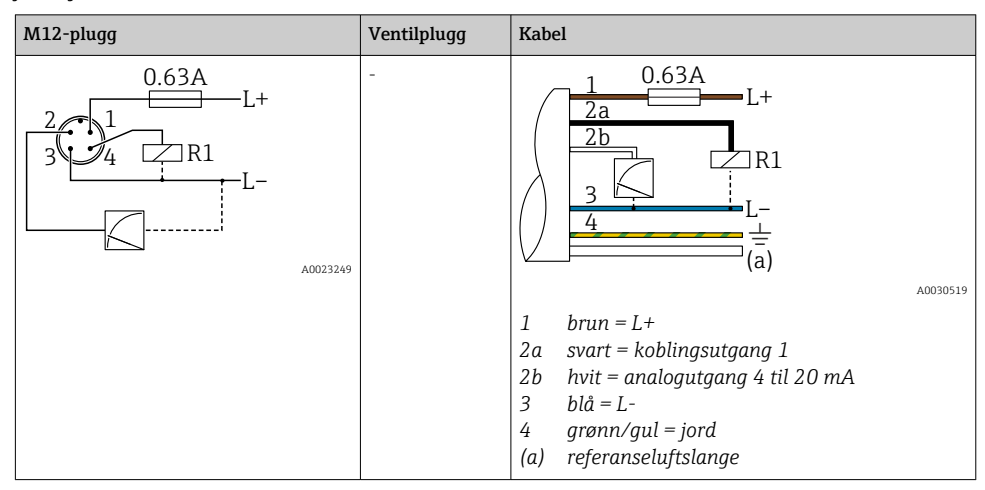

1 x PNP-bryterutgang R1 med ytterligere analogutgang 4 til 20 mA (aktiv), (ikke med IO-Link-funksjon)

*IO-Link: 1 x PNP-bryterutgang R1 med ytterligere analogutgang 4 til 20 mA (aktiv)* 

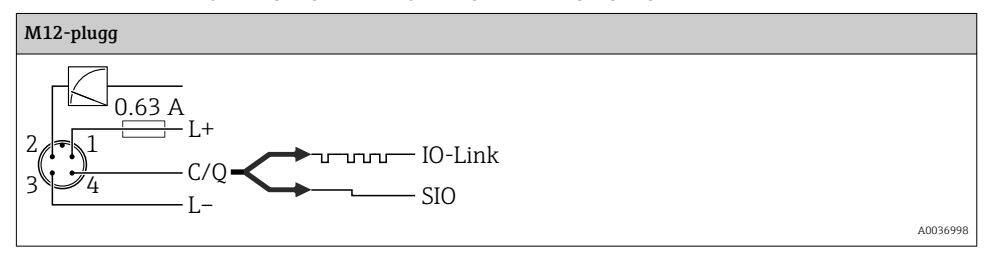

#### 6.1.2 Forsyningsspenning

Forsyningsspenning IO-Link: 10 til 30 V DC ved DC-strømenhet

IO-Link-kommunikasjon garanteres bare hvis forsyningsspenningen er minst 18 V.

#### 6.1.3 Strømforbruk og alarmsignal

| Egenstrømforbruk               | Alarmstrøm (for instrumenter med analogutgang) <sup>1)</sup> |
|--------------------------------|--------------------------------------------------------------|
| ≤ 60 mA                        | ≥ 21 mA (fabrikkinnstilling)                                 |
| Største strømforbruk: ≤ 300 mA |                                                              |

Innstilling av min. alarmstrøm ≤ 3,6 mA kan bestilles via produktbestillingsstrukturen. Min. alarmstrøm ≤ 3,6 mA kan konfigureres på instrumentet eller via IO-Link.

## 6.2 Koblingskapasitet

- Koblingsstatus PÅ<sup>1)</sup>:  $I_a \le 200 \text{ mA}^{2}$ ; koblingsstatus AV:  $I_a \le 100 \mu \text{A}$
- Koblingssykluser: >10 000 000
- Spenningsfall PNP:  $\leq 2 V$
- Overlastvern: Automatisk lastprøving av koblingsstrøm;
  - Høyeste kapasitive last: 1 µF ved høyeste forsyningsspenning (uten resistiv last)
  - Lengste syklusvarighet: 0,5 s; min. t<sub>på</sub>: 40 μs
  - Periodisk beskyttelsesfrakobling ved overstrøm (f = 2 Hz) og «F804» vist

## 6.3 Tilkoblingsdata

#### 6.3.1 Last (for enheter med analogutgang)

For å garantere tilstrekkelig klemmespenning må en største belastningsmotstand  $\rm R_L$  (herunder ledningsmotstand) ikke overskrides avhengig av forsyningsenhetens forsyningsspenning  $\rm U_B.$ 

Største belastningsmotstand avhenger av klemmespenningen og beregnes ifølge følgende formel:

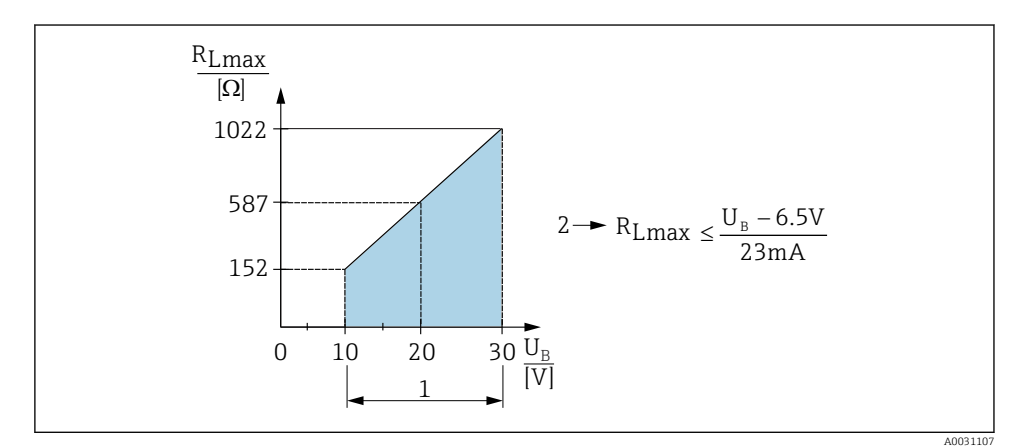

1 Strømforsyning 10 til 30 VDC

- 2 R<sub>Lmax</sub> Største belastningsmotstand
- U<sub>B</sub> Forsyningsspenning

<sup>1) 100</sup> mA kan garanteres over hele temperaturområdet for bryterutgangene «2 x PNP» og «1 x PNP + 4 til 20 mA utgang». For lavere omgivelsestemperaturer er høyere strømmer mulig, men kan ikke garanteres. Typisk verdi ved 20 °C (68 °F) ca. 200 mA. 200 mA kan garanteres over hele temperaturområdet for «1 x PNP» strømutgang.

<sup>2)</sup> Større strømmer støttes, men avviker fra IO-Link-standarden.

Hvis belastningen er for stor:

- feilstrøm er matet ut og «S803» vist (utgang: MIN alarmstrøm)
- Periodisk kontroll for å fastslå om det er mulig å avslutte feiltilstanden
- For å garantere tilstrekkelig klemmespenning må en største belastningsmotstand RL (herunder ledningsmotstand) ikke overskrides avhengig av forsyningsenhetens forsyningsspenning UB.

## 6.4 Kontroll etter tilkobling

| Er enheten eller kabelen uskadet (visuell kontroll)?                                                                                   |
|----------------------------------------------------------------------------------------------------|
| Er kablene i samsvar med kravene?                                                                                                    |
| Har kablene tilstrekkelig strekkavlastning?                                                                                            |
| Er alle kabelmuffene installert, trukket godt til og lekkasjesikre?                                                                    |
| Samsvarer forsyningsspenningen med spesifikasjonene på typeskiltet?                                                                    |
| Er klemmetilordningen riktig?                                                                                                    |
| Ved behov: Er beskyttelsesjordtilkobling opprettet?                                                                                    |
| Hvis det finnes forsyningsspenning, er enheten klar til drift, og vises verdier på visningsmodulen, eller er det<br>grønne lyset tent? |

# 7 Betjeningsalternativer

## 7.1 Betjening med betjeningsmeny

## 7.1.1 IO-Link

## IO-Link-informasjon

IO-Link er en punkt-til-punkt-tilkobling for kommunikasjon mellom måleenheten og en IO-Link-master. Måleenheten har et IO-Link-kommunikasjonsgrensesnitt type 2 med en andre IO-funksjon på pinne 4. Dette krever en IO-Link-kompatibel montering (IO-Link-master) for betjening. IO-Link-kommunikasjonsgrensesnittet gir direkte tilgang til prosessen og diagnostiske data. Det gir også mulighet til å konfigurere måleenheten på svinghjulet.

Fysisk lag, måleenheten støtter følgende funksjoner:

- IO-Link-spesifikasjon: versjon 1.1
- IO-Link Smart Sensor Profile 2. utgave (støtter minste omfang av IdentClass)
- SIO-modus: ja
- Hastighet: COM2; 38.4 kBaud
- Minste syklustid: 2.5 msek
- Prosessdatabredde: 32 bit
- IO-Link-datalagring: ja
- Blokkparameterisering: ja

#### IO-Link-nedlasting

#### http://www.endress.com/download

- Velg «Software» som medietype.
- Velg «Device Driver» som programvaretype. Velg IO-Link (IODD).
- I feltet «Text Search» angir du enhetnavnet.

#### https://ioddfinder.io-link.com/

Søk etter

- Produsent
- Artikkelnummer
- Produkttype

#### 7.1.2 Betjeningskonsept

Betjening med betjeningsmeny er basert på et betjeningskonsept med "brukerroller".

| Brukerrolle                 | Betydning                                                                                                    |
|-----------------------------|----------------------------------------------------------------------------------------------------|
| Operatør<br>(visningsnivå)  | Operatører er ansvarlige for enhetene under normal "drift". Dette er vanligvis begrenset til avlesning av prosessverdier enten direkte på enheten eller i et kontrollrom. Skulle det oppstå en feil, videresender disse brukerne bare informasjonen om feilene, men griper ikke inn selv.                                                                                      |
| Vedlikehold<br>(brukernivå) | Serviceteknikere arbeider vanligvis med enhetene i fasene etter idriftsetting av enhet. De er primært<br>involvert i vedlikehold og feilsøking som det må utføres enkle innstillinger på enheten for. Teknikere<br>arbeider med enhetene under hele produktets levetid. Idriftsetting, avanserte innstillinger og<br>konfigurasjoner er derfor noen av oppgavene de må utføre. |

### 7.1.3 Betjeningsmenyens oppbygning

Menystrukturen er implementert ifølge VDMA 24574-1 og supplert av Endress+Hauserspesifikke menyelementer.

| Brukerrolle                 | Undermeny                             | Betydning/bruk                                                                                                    |
|-----------------------------|---------------------------------------|----------------------------------------------------------------------------------------------------|
| Operatør<br>(visningsnivå)  | Display/operat.                       | Visning av måleverdier, feil- og informasjonsmeldinger.                                                                                                    |
| Vedlikehold<br>(brukernivå) | Parametere på<br>øverste<br>menynivå. | Inneholder alle parameterne som trengs til å starte måleoperasjoner. Et<br>bredt utvalg av parametere, som kan brukes til å konfigurere et typisk<br>bruksområde, er tilgjengelig ved starten. Etter å ha utført innstillinger for<br>alle disse parameterne bør måleoperasjonen være fullstendig konfigurert i de<br>fleste tilfeller. |
|                             | EF                                    | Undermenyen "EF" (Extended Functions) inneholder ytterligere parametere<br>som tillater mer nøyaktig konfigurasjon av målingen, konvertering av<br>måleverdien og skalering av utgangssignalet.                                                                                                    |
|                             | DIAG                                  | Inneholder alle parameterne som trengs til å oppdage og analysere<br>betjeningsfeil.                                                                                                    |

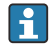

En oversikt over betjeningsmenyen finnes i  $\rightarrow \implies 33 \text{ og} \rightarrow \implies 36$ 

## 7.2 Betjening med lokalt display

### 7.2.1 Oversikt

Et 1-lednings LCD-display (LCD) brukes til visning og betjening. Det lokale displayet viser måleverdier, feilmeldinger og informasjonsmeldinger og hjelper derfor brukeren gjennom hvert betjeningstrinn.

Displayet er festet til huset og kan roteres elektronisk 180° (se parameterbeskrivelse for «DRO» i bruksanvisningen ). Dette sikrer optimal lesbarhet på det lokale displayet og gjør det også mulig å montere enheten opp ned.

Under måledrift viser displayet måleverdier, feilmeldinger og merknadsmeldinger. Dessuten er det mulig å bytte til menymodus via betjeningstastene.

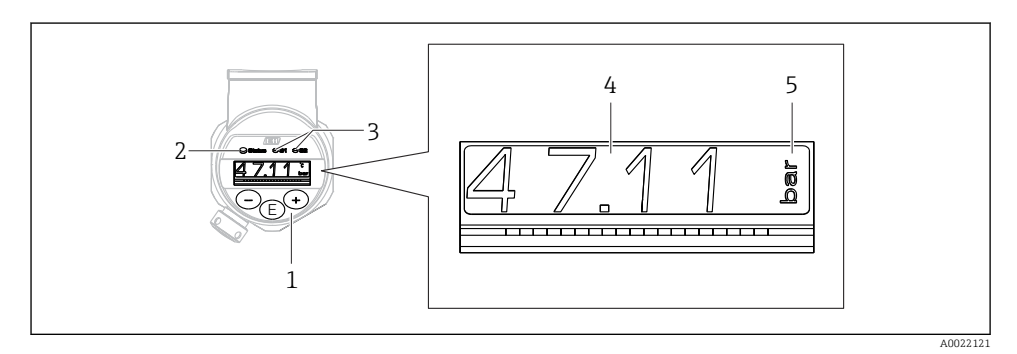

- 1 Betjeningstaster
- 2 Statuslys
- 3 Koblingsutgangslys
- 4 Måleverdi
- 5 Enhet

Den andre koblingsutgangen brukes ikke til enhetsversjonen med strømutgang.

#### 7.2.2 Informasjon om driftstilstandene

| Driftstilstander | Funksjon til statuslys og lokalt display                                                                                                    |
|------------------|----------------------------------------------------------------------------------------------------|
| Bruk             | <ul> <li>Statuslys lyser grønt</li> <li>Lys for bryterutgang 1 og bryterutgang 2 signaliserer statusen for hver bryterutgang</li> <li>Ingen aktivitet i lys for bryterutgang 2 hvis strømutgang er aktiv</li> <li>Hvit bakgrunnsbelysning</li> </ul> |
| Problem          | <ul> <li>Statuslys lyser jevnt rødt</li> <li>Rød displaybakgrunn</li> <li>Lys for bryterutgang 1 og bryterutgang 2 av (bryterutgang er deaktivert)</li> </ul>                                                                                        |
| Advarsel         | <ul> <li>Statuslys blinker rødt</li> <li>Hvit displaybakgrunn</li> <li>Lys for bryterutgang 1 og bryterutgang 2 signaliserer statusen for hver bryterutgang</li> </ul>                                                                               |

| Driftstilstander          | Funksjon til statuslys og lokalt display                                                                                                    |
|---------------------------|----------------------------------------------------------------------------------------------------|
| For enhetssøk             | <ul> <li>Det grønne lyset er tent (= i drift) på enheten og begynner å blinke med økt lysstyrke.<br/>Blinkefrekvens VVVVVVVV</li> <li>Lys for bryterutgang 1 og bryterutgang 2 signaliserer statusen for hver bryterutgang</li> <li>Displaybakgrunn avhengig av enhetsstatusen</li> </ul>                                         |
| IO-Link-<br>kommunikasjon | <ul> <li>Statuslys blinker grønt i samsvar med IO-Link-spesifikasjon (uavhengig av måledrift, feil eller advarsel). Blinkefrekvens U U U U</li> <li>Displaybakgrunn avhengig av enhetsstatusen</li> <li>Tilstanden til bryterutgang 1 indikeres også via lyset på bryterutgang 1 samtidig som behandlingsdataene vises</li> </ul> |

## 7.3 Generell verdijustering og avvisning av ulovlige oppføringer

Parameter (ikke tallverdi) blinker: Parameter kan justeres eller velges.

Ved justering av en tallverdi: Tallverdien blinker ikke. Det første sifferet i tallverdien begynner å blinke først når du trykker på E-tasten for å bekrefte. Angi den ønskede verdien med ⊡eller ±-tasten, og trykk på E-tasten for å bekrefte. Etter bekreftelse registreres dataene direkte og er aktive.

- Oppføring er OK: Verdien er akseptert og vises i ett sekund på displayet mot en hvit bakgrunn.
- Oppføring er ikke OK: Meldingen "FAIL" vises i ett sekund på displayet mot en rød bakgrunn. Den angitte verdien er avvist. Ved en uriktig innstilling som påvirker TD, vises en diagnosemelding.

## 7.4 Navigering og valg fra liste

De kapasitive betjeningstastene brukes til å navigere i betjeningsmenyen og til å velge et alternativ fra en utvalgsliste.

| Betjeningstast(er)                  | Betydning                                                                                                    |
|-------------------------------------|----------------------------------------------------------------------------------------------------|
| +<br>A0017879                       | <ul><li>Navigere nedover i utvalgslisten</li><li>Redigere tallverdiene eller tegnene i en funksjon</li></ul>                                                                                                    |
| <br>A0017880                        | <ul><li>Navigere oppover i utvalgslisten</li><li>Redigere tallverdiene eller tegnene i en funksjon</li></ul>                                                                                                    |
| <b>E</b><br>A0017881                | <ul> <li>Bekrefte angivelse</li> <li>Hoppe til neste element</li> <li>Velge et menyelement og aktivere redigeringsmodus</li> <li>Tastelåsfunksjonen (KYL) åpnes ved å trykke på tasten i mer enn 2 sekunder</li> </ul>                                                                            |
| Samtidig<br>+ og - og - og A0017880 | <ul> <li>ESC-funksjoner:</li> <li>Avslutt redigeringsmodus for en parameter uten å lagre den endrede verdien</li> <li>Du er i en meny på et valgnivå. Hver gang du trykker på tastene samtidig, går du opp et nivå på menyen.</li> <li>Lang ESC: Trykk på tastene i mer enn 2 sekunder</li> </ul> |

## 7.5 Låsing og opplåsing

Enheten har

- automatisk tastelås
- lås for parameterinnstillinger

Tastelås er angitt på det lokale displayet med "E > 2".

Låsing av parameterinnstillingene angis så snart det gjøres et forsøk på å endre en parameter.

#### 7.5.1 Deaktivering av tastelåsen

Tastene låses automatisk hvis enheten forblir på det øverste menynivået (visning av trykkmålingsverdi) i 60 sekunder.

Hent opp tastelåsfunksjonen (KYL)

- 1. Trykk på 🗉-tasten i minst 2 sekunder og slipp deretter opp
- 2. Hvis du bekrefter med E, vises «ON»
- 3. Bruk ± og ⊡ til å slå av/på mellom «ON» og «OFF»
- 4. Tastelåsen deaktiveres så snart du trykker på 🗉 for å bekrefte «OFF»

Displayet bytter til hovedverdinivået (øverste menynivå) hvis du trykker kort på 🗉-tasten. Displayet bytter til tastelåsen hvis du trykker på 🖻-tasten i minst 2 sekunder.

Hvis det ved «KYL», «ON» eller «OFF» ikke følger et tastetrykk på mer enn 10 sekunder, returneres du til øverste menynivå med aktiv tastelås.

Funksjonen kan når som helst åpnes utenfor hovedmåleverdivisningen og i betjeningsmenyen, dvs. hvis du trykker på ©-tasten i minst 2 sekunder, kan tastelåsen utføres når som helst ved hvilket som helst menyelement. Låsen aktiveres umiddelbart. Hvis du avslutter kontekstmenyen, går du tilbake til det samme punktet som tastelåsen ble valgt fra.

### 7.5.2 Låse og låse opp parameterinnstillinger

Enhetsinnstillingene kan beskyttes mot uautorisert tilgang.

COD-parameter: Definer låsekoden

| 0000      | Enhet er permanent ulåst (fabrikkinnstilling) |
|-----------|-----------------------------------------------|
| 0001-9999 | Enhet er låst                                 |

LCK-parameter: Lås opp parameterlås (angi COD)

Hvis parametere er låst, vises ordet "LCK" på det lokale displayet så snart det gjøres et forsøk på å endre en parameter.

#### Eksempler:

Låse enheten med en kundespesifikk kode

1.  $EF \rightarrow ADM \rightarrow COD$ 

- 2. Angi en COD som ikke er 0000 (verdiområde: 0001 til 9999)
- 3. Vent 60 sekunder eller start enheten på nytt
- 4. Parametere er låst (beskyttet mot endringer)

Endre en parameter når enheten er låst (ta eksempelet STL)

- 1. STL, LCK vises
- 2. Angi den kundespesifikke verdien definert i COD
- 3. STL kan redigeres
- 4. Enheten låses igjen etter 60 sekunder, eller etter en omstart

Låse opp låsemekanismen permanent

- 1.  $EF \rightarrow ADM \rightarrow COD$
- 2. LCK vises, angi den kundespesifikke verdien definert i COD
- 3. Angi "0000"
- 4. Enheten er ulåst (også etter at enheten er startet på nytt)

## 7.6 Navigeringseksempler

#### 7.6.1 Parametere med en utvalgsliste

Eksempel: Vis måleverdi rotert med 180°

Menybane:  $EF \rightarrow DIS \rightarrow DRO$ 

| Trykk på ⊕- eller ⊡-tasten til "DRO" vises.             | D R O |
|---------------------------------------------------------|-------|
| Standardinnstillingen er "NO" (displayet roteres ikke). | N O   |
| Trykk på                                                | Y E S |
| Trykk på 🗉 for å bekrefte innstillingen.                | D R O |

#### 7.6.2 Brukerdefinerbare parametere

Eksempel: innstilling av "TAU" dempingsparameter.

Menybane:  $EF \rightarrow TAU$ 

| Trykk på ⊕- eller ⊡-tasten til "TAU" vises.                                     | T A U         |
|---------------------------------------------------------------------------------|---------------|
| Trykk på 🗉 for å angi dempingen (min. = 0,0 s; maks = 999,9 s).                 | <b>0. 3</b> 0 |
| Trykk på                                                                        | 1. 5          |
| Trykk på 🗉 for å avslutte innstillingsfunksjonen og gå til menyelementet "TAU". | T A U         |

## 7.7 Statuslysdioder

Ceraphant bruker også lysdioder til å signalisere statusen:

- To lysdioder angir statusen for koblingsutgangene (koblingsutgang 2 kan valgfritt brukes som strømutgang)
- Én lysdiode angir om enheten er slått på eller om det har oppstått en feil eller forstyrrelse

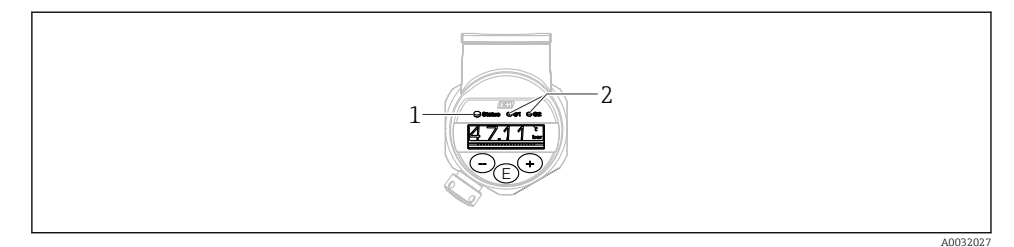

1 Statuslys

2 Koblingsutgangslys

### 7.8 Tilbakestilling til fabrikkinnstillinger (tilbakestilling)

Se bruksanvisningen.

## 8 Systemintegrering

Se bruksanvisningen.

## 9 Idriftsetting

Hvis en eksisterende konfigurasjon endres, fortsetter måledriften! De nye eller endrede oppføringene aksepteres først når innstillingen er utført.

Hvis blokkonfigurasjon brukes, tilpasses en parameterendring bare etter parameternedlastingen.

#### **ADVARSEL**

#### Fare for personskade på grunn av ukontrollert aktivering av prosesser!

▶ Påse at nedstrømsprosesser ikke startes utilsiktet.

#### **ADVARSEL**

Hvis et trykk under laveste tillatte trykk eller over høyeste tillatte trykk er til stede på enheten, mates følgende meldinger ut etter hverandre:

- ▶ S140
- ▶ F270

### LES DETTE

En IO-DD med tilsvarende standardverdier brukes for alle trykkmåleområder. Denne IO-DD gjelder for alle måleområder! Standardverdiene for denne IO-DD kan være ulovlige for denne enheten. IO-Link-meldinger (f.eks. "Parameterverdi over grense") kan vises når enheten oppdateres med disse standardverdiene. Eksisterende verdier er ikke akseptert i dette tilfellet. Standardverdiene gjelder bare for 10 bar (150 psi)-sensoren.

► Dataene må først leses ut av enheten før standardverdier skrives fra IO-DD til enheten.

## 9.1 Funksjonskontroll

Før målepunktet settes i drift, må du påse at kontrollen etter installasjon og tilkobling er utført:

- Sjekklisten "Kontroll etter installasjon"  $\rightarrow \square 13$
- Sjekklisten "Kontroll etter tilkobling"

## 9.2 Idriftsetting med betjeningsmeny

Idriftsetting omfatter følgende trinn:

- Konfigurere trykkmåling → 
   <sup>™</sup> 27
   <sup>™</sup>
- Hvis det er relevant, må du konfigurere prosessovervåkning  $\rightarrow \cong 32$

## 9.3 Konfigurasjon av trykkmåling

#### 9.3.1 Kalibrering uten referansetrykk (tørrkalibrering = kalibrering uten medium)

#### Eksempel:

I dette eksempelet konfigureres en enhet med 400 mbar (6 psi)-sensor for måleområdet 0 – 300 mbar (0 – 4.4 psi).

Følgende verdier må tilordnes:

- 0 mbar = 4 mA-verdi
- 300 mbar (4.4 psi) = 20 mA-verdi

#### Forutsetning:

Dette er en teoretisk kalibrering, dvs. trykkverdiene for nedre og øvre område er kjent. Det er ikke nødvendig å øve trykk.

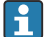

På grunn av enhetens orientering kan det være trykkforandringer i måleverdien, dvs. måleverdien er ikke null i en trykkløs tilstand. Informasjon om utførelse av posisjonsjustering finnes i avsnittet "Utførelse av posisjonsjustering"  $\rightarrow \square$  29.

En beskrivelse av nevnte parametere og mulige feilmeldinger finnes i bruksanvisningen.

#### Utførelse av konfigurering

- 1. Velg en trykkenhet, her "bar" for eksempel, via parameteren Unit changeover (UNI).
- Velg parameteren Value for 4 mA (STL). Angi verdien (0 bar (0 psi)) og bekreft.
   Denne trykkverdien tilordnes til nedre strømverdi (4 mA).
- 3. Velg parameteren **Value for 20 mA (STU)**. Angi verdien (300 mbar (4.4 psi)) og bekreft.
  - 🛏 Denne trykkverdien tilordnes til øvre strømverdi (20 mA).

Måleområdet er satt til 0 – 300 mbar (0 – 4.4 psi).

#### 9.3.2 Kalibrering med referansetrykk (våtkalibrering = kalibrering med medium)

#### Eksempel:

I dette eksempelet konfigureres en enhet med 400 mbar (6 psi)-sensor for måleområdet 0 - 300 mbar (0 - 4.4 psi).

Følgende verdier må tilordnes:

- 0 mbar = 4 mA-verdi
- 300 mbar (4.4 psi) = 20 mA-verdi

#### Forutsetning:

Trykkverdiene 0 mbar og 300 mbar (4.4 psi) kan spesifiseres. For eksempel er enheten allerede installert.

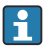

På grunn av enhetens orientering kan det være trykkforandringer i måleverdien, dvs. måleverdien er ikke null i en trykkløs tilstand. Informasjon om utførelse av posisjonsjustering finnes i avsnittet "Utførelse av posisjonsjustering"  $\rightarrow \cong 29$ .

En beskrivelse av nevnte parametere og mulige feilmeldinger finnes i bruksanvisningen.

#### Utførelse av konfigurering

- 1. Velg en trykkenhet, her "bar" for eksempel, via parameteren Unit changeover (UNI).
- Trykket for LRV (4 mA-verdi) er til stede på enheten, her 0 bar (0 psi) for eksempel. Velg parameteren Pressure applied for 4mA (GTL). Valget bekreftes ved å trykke på "Get Lower Limit".
  - └ Trykkverdien som er til stede tilordnes til nedre strømverdi (4 mA).
- 3. Trykket for URV (20 mA-verdi) er til stede på enheten, her 300 mbar (4.4 psi)for eksempel. Velg parameteren **Pressure applied for 20mA (GTU)**. Valget bekreftes ved å trykke på "Get Lower Limit".
  - └ Trykkverdien som er til stede tilordnes til øvre strømverdi (20 mA).

Måleområdet er satt til 0 – 300 mbar (0 – 4.4 psi).

## 9.4 Utførelse av posisjonsjustering

| Nullpunktkonfigurasjon (ZRO) |                                                                                                    |  |
|------------------------------|----------------------------------------------------------------------------------------------------|--|
| Navigasjon                   | Display: EF → Nullpunktkonfigurasjon (ZRO)<br>IO-Link: Parameter → Applikasjon → Sensor →<br>Nullpunktkonfigurasjon (ZRO)                                                                                                    |  |
| Beskrivelse                  | (typisk absoluttrykksensor)<br>Trykket fra enhetens orientering kan korrigeres her.<br>Trykkforskjellen mellom null (settpunkt) og måletrykket må<br>være kjent.                                                                                                    |  |
| Forutsetning                 | En forskyvning er mulig (parallellforskyvning av<br>sensorkarakteristikken) for å korrigere orienteringen og<br>eventuell nullpunktdrift. Parameterens fastsatte verdi<br>trekkes fra "råmåleverdien". Kravet til å kunne utføre en<br>nullpunktsforskyvning uten å endre spennet oppfylles med<br>forskyvningsfunksjonen.<br>Største forskyvningsverdi = $\pm 20$ % av sensorens nominelle<br>område.<br>Hvis det angis en forskyvningsverdi som forskyver spennet<br>over sensorens fysiske grenser, tillates verdien, men en<br>varselmelding genereres og vises via IO-Link.<br>Varselmeldingen forsvinner bare når spennet er innenfor<br>sensorgrensene, idet det tas hensyn til den aktuelt<br>konfigurerte forskyvningsverdien. |  |
|                              | <ul> <li>Sensoren kan</li> <li>drives i et fysisk ugunstig område, dvs. utenfor spesifikasjonene, eller</li> <li>drives ved hjelp av hensiktsmessige korrigeringer av forskyvningen eller spennet.</li> <li>Råmåleverdi – (manuell forskyvning) = visningsverdi (måleverdi)</li> </ul>                                                                                                    |  |
| Eksempel                     | <ul> <li>Måleverdi = 0.002 bar (0.029 psi)</li> <li>Sett måleverdien i parameteren til 0,002.</li> <li>Måleverdi (etter posisjonsjustering) = 0,000 mbar (0 psi)</li> <li>Strømverdien korrigeres også.</li> </ul>                                                                                                    |  |
| Merknad                      | Innstilling i trinn på 0,001. Siden verdien angis med tall,<br>avhenger trinnverdien av måleområdet                                                                                                    |  |

| Alternativer               | Ingen valg. Brukeren står fritt til å redigere verdiene.                                                                                                    |
|----------------------------|----------------------------------------------------------------------------------------------------|
| Fabrikkinnstilling         | 0                                                                                                    |
| Nullpunktovertakelse (GTZ) |                                                                                                    |
| Navigasjon                 | Display: EF → Nullpunktsovertakelse (GTZ)<br>IO-Link: Parameter → Applikasjon → Sensor →<br>Nullpunktovertakelse (GTZ)                                                                                                    |
| Beskrivelse                | (Typisk måletrykksensor)<br>Trykket fra enhetens orientering kan korrigeres her.<br>Trykkforskjellen mellom null (settpunkt) og det målte<br>trykket trenger ikke å være kjent.                                                                                                    |
| Forutsetning               | Trykkverdien som er til stede, tilpasses automatisk som<br>nullpunktet.<br>En forskyvning er mulig (parallellforskyvning av<br>sensorkarakteristikken) for å korrigere orienteringen og<br>eventuell nullpunktdrift. Parameterens aksepterte verdi<br>trekkes fra "råmåleverdien". Kravet til å kunne utføre en<br>nullpunktsforskyvning uten å endre spennet oppfylles med<br>forskyvningsfunksjonen.<br>Største forskyvningsverdi = ±20 % av sensorens nominelle<br>område.<br>Hvis det angis en forskyvningsverdi som forskyver spennet<br>over sensorens fysiske grenser, tillates verdien, men en<br>varselmelding genereres og vises via IO-Link.<br>Varselmeldingen forsvinner bare når spennet er innenfor<br>sensorgrensene, idet det tas hensyn til den aktuelt<br>konfigurerte forskyvningsverdien.<br>Sensoren kan<br>• drives i et fysisk ugunstig område, dvs. utenfor<br>spesifikasjonene, eller<br>• drives ved hjelp av hensiktsmessige korrigeringer av<br>forskyvningen eller spennet.<br>Råmåleverdi – (manuell forskyvning) = visningsverdi<br>(måleverdi) |

| Eksempel 1 | <ul> <li>Måleverdi = 0.002 bar (0.029 psi)</li> <li>Bruk parameteren Zero point adoption (GTZ) til å korrigere måleverdien med verdien, f.eks.</li> <li>0.002 mbar (0.029 psi). Det betyr at du tilordner verdien 0,000 (0 psi) til det aktuelle trykket.</li> <li>Måleverdi (etter posisjonsjustering) = 0,000 mbar (0 psi)</li> <li>Strømverdien korrigeres også.</li> <li>Kontroller og korriger om nødvendig koblingspunkter og spenninnstillinger.</li> </ul>                                                                                                    |
|------------|----------------------------------------------------------------------------------------------------|
| Eksempel 2 | <ul> <li>Sensormåleområde: -0.4 - +0.4 bar (-6 - +6 psi) (SP1 = 0.4 bar (6 psi); STU = 0.4 bar (6 psi))</li> <li>Måleverdi = 0.08 bar (1.2 psi)</li> <li>Bruk parameteren Zero point adoption (GTZ) til å korrigere måleverdien med verdien, f.eks. 0.08 bar (1.2 psi). Det betyr at du tilordner verdien 0 mbar (0 psi) til det aktuelle trykket.</li> <li>Måleverdi (etter posisjonsjustering) = 0 mbar (0 psi)</li> <li>Strømverdien korrigeres også.</li> <li>Advarsel C431 eller C432 vises fordi verdien 0 bar (0 psi) ble tilordnet til den virkelige verdien 0.08 bar (1.2 psi), og sensormåleområdet ble således overskredet med ±20 %. SP1- og STU-verdier må rejusteres nedover med</li> </ul> |

0.08 bar (1.2 psi).

## 9.5 Konfigurasjon av prosessovervåking

For å overvåke prosessen er det mulig å angi et trykkområde som overvåkes av nivåbryteren. Begge overvåkingsversjoner beskrives nedenfor. Med overvåkingsfunksjonen kan brukeren definere optimale områder for prosessen (med høye utbytter osv.) og implementere nivåbrytere for å overvåke områdene.

### 9.5.1 Digital prosessovervåking (koblingsutgang)

Det er mulig å velge definerte koblingspunkter og tilbakekoblingspunkter som virker som lukke- eller åpnekontakter avhengig av hvorvidt en vindusfunksjon eller hysteresefunksjon er konfigurert.

| Funksjon  | Valg                       | Utgang      | Forkortelse for<br>betjening |
|-----------|----------------------------|-------------|------------------------------|
| Hysterese | Hysteresis normally open   | Lukking     | HNO                          |
| Hysterese | Hysteresis normally closed | Åpnekontakt | HNC                          |
| Vindu     | Window normally open       | Lukking     | FNO                          |
| Vindu     | Window normally closed     | Åpnekontakt | FNC                          |

Hvis enheten startes på nytt innen den gitte hysteresen, er koblingsutgangen åpen (0 V ved utgangen).

### 9.5.2 Analog prosessovervåkning (4 til 20 mA utgang)

- Signalområdet 3,8 til 20,5 mA styres ifølge NAMUR NE 43.
- Alarmstrøm og strømsimulering er unntak:
  - Hvis den definerte grensen overskrides, fortsetter enheten å måle lineært. Utgangsstrømmen øker lineært opp til 20,5 mA og holder verdien til måleverdien faller under 20,5 mA igjen eller enheten oppdager en feil (se bruksanvisningen).
  - Hvis den definerte grensen underskrides, fortsetter enheten å måle lineært. Utgangsstrømmen reduseres lineært til 3,8 mA og holder verdien til måleverdien stiger over 3,8 mA igjen eller enheten oppdager en feil (se bruksanvisningen).

## 9.6 Brukseksempler

Se bruksanvisningen.

i

## 10 Oversikt over betjeningsmenyen for lokalt display

Avhengig av parameterkonfigurasjonen er ikke alle undermenyer og parametere tilgjengelige. Mer informasjon finnes i parameterbeskrivelsen under «Forutsetning».

| Koblingsutgang <sup>1)</sup> |         | Nivå<br>0            | Nivå<br>1 | Nivå<br>2          | Nivå<br>3              | Beskrivelse         | D                                             | etaljer       |      |
|------------------------------|---------|----------------------|-----------|--------------------|------------------------|---------------------|-----------------------------------------------|---------------|------|
| 1 x PNP                      | 2 x PNP | 1 x PNP +<br>4-20 mA |           |                    |                        |                     |                                               |               |      |
| V                            | V       | r                    | KYL       | «KYL» b<br>Tasteop | etyr at ta<br>oplåsing | astene j<br>er besk | oå enheten er låst.<br>revet i → 🗎 22         |               |      |
| V                            | v       | V                    | SP1       |                    |                        |                     | Koblingspunktverdi, utgang 1                  |               |      |
| v                            | v       | v                    | RP1       |                    |                        |                     | Tilbakekoblingspunktverdi, utgang 1           |               |      |
| V                            | v       | V                    | FH1       |                    |                        |                     | Øvre verdi for trykkvindu, utgang 1           |               |      |
| v                            | v       | v                    | FL1       |                    |                        |                     | Nedre verdi for trykkvindu, utgang 1          |               |      |
|                              | r       | B <sup>2)</sup>      | SP2       |                    |                        |                     | Koblingspunkt, utgang 2                       |               |      |
|                              | v       | B <sup>2)</sup>      | RP2       |                    |                        |                     | Tilbakekoblingspunkt, utgang 2                |               |      |
|                              | r       | B <sup>2)</sup>      | FH2       |                    |                        |                     | Øvre verdi for trykkvindu, utgang 2           |               |      |
|                              | v       | B <sup>2)</sup>      | FL2       |                    |                        |                     | Nedre verdi for trykkvindu, utgang 2          |               |      |
|                              |         | A 3)                 | STL       |                    |                        |                     | Verdi for 4 mA (LRV)                          |               |      |
|                              |         | A 3)                 | STU       |                    |                        |                     | Verdi for 20 mA (URV)                         |               |      |
|                              |         |                      | EF        | FUNC               |                        |                     | Utvidede funksjoner                           |               |      |
|                              | v       | V                    |           |                    | AV                     |                     |                                               | -             |      |
|                              |         | v                    |           |                    | I <sup>4)</sup>        |                     |                                               | -             |      |
|                              | v       | V                    |           |                    | PNP                    |                     |                                               | -             |      |
|                              |         |                      |           | UNI                |                        |                     |                                               |               |      |
| V                            | v       | V                    |           |                    | BAR                    |                     | Enhet bar                                     | -             |      |
| r                            | r       | r                    |           |                    | KPA                    |                     | Enhet kPa (avhenger av<br>sensormåleområdet)  | -             |      |
| V                            | V       | r                    |           |                    | MPA                    |                     | Enhet MPa (avhenger av<br>sensormåleområdet)) | -             |      |
| v                            | r       | V                    |           |                    | PSI                    |                     | Enhet psi                                     | -             |      |
| v                            | v       | v                    |           | ZRO                |                        |                     | Nullpunktkonfigurasjon                        | $\rightarrow$ | 🖺 29 |

| Koblings | utgang <sup>1)</sup> | I                    | Nivå<br>0 | Nivå<br>1 | Nivå<br>2 | Nivå<br>3 | Beskrivelse                              | De | etaljer |
|----------|----------------------|----------------------|-----------|-----------|-----------|-----------|------------------------------------------|----|---------|
| 1 x PNP  | 2 x PNP              | 1 x PNP +<br>4-20 mA |           |           |           |           |                                          |    |         |
| v        | v                    | v                    |           | GTZ       |           |           | Nullpunktovertakelse                     | ÷  | 🖺 30    |
| v        | v                    | v                    |           | TAU       |           |           | Damping                                  |    |         |
|          |                      | A <sup>3)</sup>      |           | I         |           |           | Strømutgang                              | -  |         |
|          |                      |                      |           |           | GTL       |           | Trykk anvendt for 4 mA (LRV)             |    |         |
|          |                      |                      |           |           | GTU       |           | Trykk anvendt for 20 mA (URV)            |    |         |
|          |                      |                      |           |           | FCU       |           | Alarmstrøm                               |    |         |
|          |                      | A <sup>3)</sup>      |           |           |           | MIN       | Ved en feil: MIN (≤ 3,6 mA)              | -  |         |
|          |                      | A 3)                 |           |           |           | MAX       | Ved en feil: MAX (≥ 21 mA)               | -  |         |
|          |                      | A <sup>3)</sup>      |           |           |           | HLD       | Siste strømverdi (HOLD)                  | -  |         |
| v        | r                    | v                    |           | dS1       |           |           | Koblingsforsinkelsestid, utgang 1        |    |         |
| v        | v                    | v                    |           | dR1       |           |           | Tilbakekoblingsforsinkelsestid, utgang 1 |    |         |
|          |                      |                      |           | Ou1       |           |           | Utgang 1                                 | -  |         |
| r        | r                    | v                    |           |           | HNO       |           | Lukkekontakt for hysteresefunksjon       |    |         |
| v        | r                    | v                    |           |           | HNC       |           | Åpnekontakt for hysteresefunksjon        |    |         |
| r        | r                    | v                    |           |           | FNO       |           | Lukkekontakt for vindusfunksjon          |    |         |
| v        | r                    | r                    |           |           | FNC       |           | Åpnekontakt for vindusfunksjon           |    |         |
|          | r                    | B <sup>2)</sup>      |           | dS2       |           |           | Koblingsforsinkelsestid, utgang 2        |    |         |
|          | r                    | B <sup>2)</sup>      |           | dR2       |           |           | Tilbakekoblingsforsinkelsestid, utgang 2 |    |         |
|          |                      |                      |           | Ou2       |           |           | Utgang 2                                 | -  |         |
|          | r                    | B <sup>2)</sup>      |           |           | HNO       |           | Lukkekontakt for hysteresefunksjon       |    |         |
|          | v                    | B <sup>2)</sup>      |           |           | HNC       |           | Åpnekontakt for hysteresefunksjon        |    |         |
|          | v                    | B <sup>2)</sup>      |           |           | FNO       |           | Lukkekontakt for vindusfunksjon          |    |         |
|          | V                    | B <sup>2)</sup>      |           |           | FNC       |           | Åpnekontakt for vindusfunksjon           |    |         |
| v        | v                    | v                    |           | HI        |           |           | Høyeste verdi (maksimumsindikator)       |    |         |
| v        | r                    | v                    |           | LO        |           |           | Minste verdi (minimumsindikator)         |    |         |
| r        | r                    | r                    |           | RVC       |           |           | Endringsteller                           |    |         |
| r        | r                    | r                    |           | RES       |           |           | Nullstill                                |    |         |
|          |                      |                      |           | ADM       |           |           | Administrasjon                           | -  |         |
| r        | r                    | r                    |           |           | LCK       |           | Opplåsingskode                           |    |         |
| v        | r                    | r                    |           |           | COD       |           | Låsekode                                 |    |         |

| Koblingsutgang <sup>1)</sup> |         | Nivå<br>0            | Nivå<br>1 | Nivå<br>2 | Nivå<br>3 | Beskrivelse | Detaljer                                              |   |
|------------------------------|---------|----------------------|-----------|-----------|-----------|-------------|-------------------------------------------------------|---|
| 1 x PNP                      | 2 x PNP | 1 x PNP +<br>4-20 mA |           |           |           |             |                                                       |   |
|                              |         |                      |           | DIS       |           |             | Visning                                               | - |
| V                            | v       | v                    |           |           | DVA       | PV          | Visning av måleverdi                                  |   |
|                              |         | A <sup>3)</sup>      |           |           |           | PV'/,       | Visning av måleverdi som prosent av<br>fastsatt spenn | - |
| v                            | r       | r                    |           |           |           | SP          | Visning av fastsatt koblingspunkt                     | - |
| V                            | v       | r                    |           |           | DRO       |             | Visning av måleverdi rotert med 180°                  |   |
| v                            | v       | ~                    |           |           | DOF       |             | Visning av                                            |   |
|                              |         |                      | DIAG      |           |           |             | Diagnosis                                             | - |
| r                            | v       | r                    |           | STA       |           |             | Aktuell enhetsstatus                                  |   |
| r                            | r       | r                    |           | LST       |           |             | Siste enhetsstatus                                    |   |
|                              |         |                      |           | SM1       |           |             | Simulering utgang 1                                   |   |
| v                            | r       | r                    |           |           | AV        |             |                                                       | - |
| v                            | r       | r                    |           |           | OPN       |             | Koblingsutgang åpnet                                  | - |
| v                            | r       | r                    |           |           | CLS       |             | Koblingsutgang lukket                                 | - |
|                              |         |                      |           | SM2 5)    |           |             | Simulering utgang 2                                   |   |
|                              |         |                      |           | -         |           |             | Strømutgangssimulering                                |   |
|                              | r       | r                    |           |           | AV        |             |                                                       | - |
|                              | v       | B <sup>2)</sup>      |           |           | OPN       |             | Koblingsutgang åpnet                                  | - |
|                              | v       | B <sup>2)</sup>      |           |           | CLS       |             | Koblingsutgang lukket                                 | - |
|                              |         | A 3)                 |           |           | 3,5       |             | Simuleringsverdi for analogutgang i mA                | - |
|                              |         | A 3)                 |           |           | 4         |             | Simuleringsverdi for analogutgang i mA                | - |
|                              |         | A 3)                 |           |           | 8         |             | Simuleringsverdi for analogutgang i mA                | - |
|                              |         | A 3)                 |           |           | 12        |             | Simuleringsverdi for analogutgang i mA                | - |
|                              |         | A 3)                 |           |           | 16        |             | Simuleringsverdi for analogutgang i mA                | - |
|                              |         | A 3)                 |           |           | 20        |             | Simuleringsverdi for analogutgang i mA                | - |
|                              |         | A <sup>3)</sup>      |           |           | 21,95     |             | Simuleringsverdi for analogutgang i mA                | - |

Tilordningen av utgangene kan ikke endres. 1)

B = Funksjon er aktiv hvis «PNP» er konfigurert i menyen «FUNC». A = Funksjon er aktiv hvis «I» er konfigurert i menyen «FUNC». 2)

3)

4)

I kan bare velges hvis enheten er bestilt med 4–20 mA. For enheter med en 4–20 mA strømutgang: kan bare velges hvis utgangen er slått på. 5)

## 11 Oversikt over IO-Link-betjeningsmenyen

Avhengig av parameterkonfigurasjonen er ikke alle undermenyer og parametere tilgjengelige. Mer informasjon finnes i parameterbeskrivelsen under "Forutsetning".

| Nivå 0         | Nivå 1                        | Nivå 2         | Nivå 3                                                                          | De            | etaljer |  |  |  |  |
|----------------|-------------------------------|----------------|---------------------------------------------------------------------------------|---------------|---------|--|--|--|--|
| Identifisering | Serienummer                   |                |                                                                                 |               |         |  |  |  |  |
|                | Fastvareversjon               |                |                                                                                 |               |         |  |  |  |  |
|                | Utvidet bestillingskode       |                |                                                                                 |               |         |  |  |  |  |
|                | ProductName                   |                |                                                                                 |               |         |  |  |  |  |
|                | ProductText                   |                |                                                                                 |               |         |  |  |  |  |
|                | VendorName                    |                |                                                                                 |               |         |  |  |  |  |
|                | Hardware revision             |                |                                                                                 |               |         |  |  |  |  |
|                | ENP_VERSION                   | 1              |                                                                                 |               |         |  |  |  |  |
|                | Applikasjonss                 | pesifikk tagg  |                                                                                 |               |         |  |  |  |  |
|                | Enhetstype                    |                |                                                                                 | -             |         |  |  |  |  |
| Diagnosis      | Faktisk diagno                | ostikk (STA)   |                                                                                 |               |         |  |  |  |  |
|                | Siste diagnostikk (LST)       |                |                                                                                 |               |         |  |  |  |  |
|                | Simuleringsbryterutgang (OU1) |                |                                                                                 |               |         |  |  |  |  |
|                | Simuleringsstrømutgang (OU2)  |                |                                                                                 |               |         |  |  |  |  |
|                | Simuleringsbryterutgang (OU2) |                |                                                                                 |               |         |  |  |  |  |
|                | Enhetssøk                     |                |                                                                                 |               |         |  |  |  |  |
| Parameter      | Bruksområde                   | Sensor         | Driftsmodus (FUNC)                                                              |               |         |  |  |  |  |
|                |                               |                | Enhetsomkobling (UNI)                                                           |               |         |  |  |  |  |
|                |                               |                | Nullpunktkonfigurasjon (ZRO)                                                    | $\rightarrow$ | 29      |  |  |  |  |
|                |                               |                | Nullpunktovertakelse (GTZ)                                                      | $\rightarrow$ | 🖺 30    |  |  |  |  |
|                |                               |                | Demping (TAU)                                                                   |               |         |  |  |  |  |
|                |                               | Strømutgang    | Verdi for 4 mA (STL)                                                            |               |         |  |  |  |  |
|                |                               |                | Verdi for 20 mA (STU)                                                           |               |         |  |  |  |  |
|                |                               |                | Trykk anvendt for 4 mA (GTL)                                                    |               |         |  |  |  |  |
|                |                               |                | Trykk anvendt for 20 mA (GTU)                                                   |               |         |  |  |  |  |
|                |                               |                | Alarmstrøm (FCU)                                                                |               |         |  |  |  |  |
|                |                               | Bryterutgang 1 | Koblingspunktverdi / øvre verdi for trykkvindu,<br>utgang 1 (SP1 / FH1)         |               |         |  |  |  |  |
|                |                               |                | Tilbakekoblingspunktverdi / nedre verdi for<br>trykkvindu, utgang 1 (RP1 / FL1) |               |         |  |  |  |  |

| Nivå 0      | Nivå 1                      | Nivå 2                        | Nivå 3                                                                          | Detaljer |  |  |  |  |  |
|-------------|-----------------------------|-------------------------------|---------------------------------------------------------------------------------|----------|--|--|--|--|--|
|             |                             |                               | Koblingsforsinkelsestid, utgang 1 (dS1)                                         |          |  |  |  |  |  |
|             |                             |                               | Tilbakekoblingsforsinkelsestid, utgang 1 (dR1)                                  |          |  |  |  |  |  |
|             |                             |                               | Utgang 1 (OU1)                                                                  |          |  |  |  |  |  |
|             |                             | Bryterutgang 2                | Koblingspunktverdi / øvre verdi for trykkvindu,<br>utgang 2 (SP2 / FH2)         |          |  |  |  |  |  |
|             |                             |                               | Tilbakekoblingspunktverdi / nedre verdi for<br>trykkvindu, utgang 2 (RP2 / FL2) |          |  |  |  |  |  |
|             |                             |                               | Koblingsforsinkelsestid, utgang 2 (dS2)                                         |          |  |  |  |  |  |
|             |                             |                               | Tilbakekoblingsforsinkelsestid, utgang 2 (dR2)                                  |          |  |  |  |  |  |
|             |                             |                               | Utgang 2 (OU2)                                                                  |          |  |  |  |  |  |
|             | System                      | Enhetsadministrasjon          | Høy maksverdi (maksimumsindikator)                                              |          |  |  |  |  |  |
|             |                             |                               | Lav minsteverdi (minimumsindikator)                                             |          |  |  |  |  |  |
|             |                             |                               | Revisjonsteller (RVC)                                                           |          |  |  |  |  |  |
|             |                             |                               | Standardkommando (Gjenopprett<br>fabrikkinnstillinger)                          |          |  |  |  |  |  |
|             |                             |                               | Enhetstilgangslåser.Dataoppbevaringslås                                         |          |  |  |  |  |  |
|             |                             | Brukeradministrasjon<br>(ADM) | Opplåsingskode (LCK)                                                            |          |  |  |  |  |  |
|             |                             |                               | Låsekode (COD)                                                                  |          |  |  |  |  |  |
|             |                             |                               | Enhetstilgangslås.Lokal konfigurasjonslås                                       |          |  |  |  |  |  |
|             |                             | Display (DIS)                 | Måleverdivisning (DVA)                                                          |          |  |  |  |  |  |
|             |                             |                               | Visning av måleverdi rotert med 180° (DRO)                                      |          |  |  |  |  |  |
|             |                             |                               | Slå display av eller på (DOF)                                                   |          |  |  |  |  |  |
| Observasjon | Trykk                       |                               | ·                                                                               |          |  |  |  |  |  |
|             | Brytertilstand              | sutgang (Ou1)                 |                                                                                 |          |  |  |  |  |  |
|             | Brytertilstandsutgang (Ou2) |                               |                                                                                 |          |  |  |  |  |  |

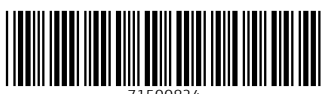

71500824

## www.addresses.endress.com

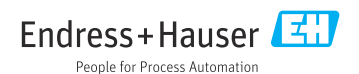